## **Downloading Data and Application for StaySafe**

To begin, you will need to navigate to the teams website: brazos.cs.tcu.edu/1415MakeSafe

| Make                                                                                                    | ₹ 97% <b>∎</b> 8:35 PM |
|----------------------------------------------------------------------------------------------------|------------------------|
| About     Team     WARS     Schedule     Deliverables     Resources       PowerPoint 3     StaySafe Abstract     Image: Comparison of the state of the state of the |                        |
| Download Application<br>File IO Demo<br>Instructions<br>Data<br>()<br>T3 Demo                                                                                                    |                        |

You will need to navigate to the resources tab and download the <u>Data</u> and the <u>App</u> by clicking the links on this page. *(shown above)* 

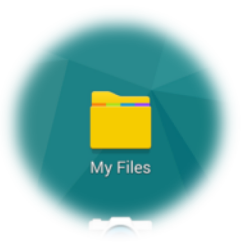

If you downloaded these items on the tablet, navigate to the Android file explorer "My Files" (shown above)

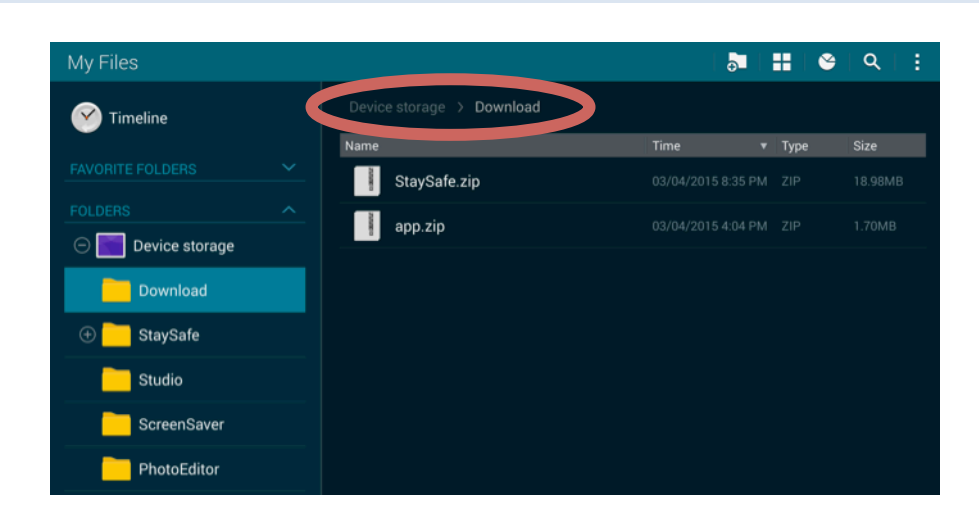

Navigate to the "Download" folder. *(shown above)* Here you will see the two files previously downloaded. From here you will need to tap on each item to extract them. For the StaySafe.zip download, you *must* name it StaySafe as seen below.

| Extract StaySafe 201 |   | Device storage > Do | wnload | _    |
|----------------------|---|---------------------|--------|------|
| StaySafe 2015        |   | Extract             |        |      |
|                      | ř | StaySafe            |        | 2015 |
| 201                  | ^ |                     |        | 2015 |
| Cancel OK            |   | Cancel              | ок     |      |

Now that both items are extracted, your downloads folder will look like below image.

| My Files       |                           | 5                  | 👪   😂   ९   🚦  |  |  |  |
|----------------|---------------------------|--------------------|----------------|--|--|--|
| 🕜 Timeline     | Device storage > Download |                    |                |  |  |  |
|                | Name                      | Time 🔻             | Type Size      |  |  |  |
|                | StaySafe.zip              |                    |                |  |  |  |
| FOLDERS ^      | app.zip                   |                    |                |  |  |  |
| Device storage | app                       |                    |                |  |  |  |
| ⊖ 📥 Download   |                           |                    |                |  |  |  |
| app            | StaySafe                  | 03/04/2015 8:37 PM | Folder 4 items |  |  |  |
| 🕀 🦰 StaySafe   |                           |                    |                |  |  |  |
| ⊕ 🦰 StaySafe   |                           |                    |                |  |  |  |
| Studio         |                           |                    |                |  |  |  |
| ScreenSaver    |                           |                    |                |  |  |  |
| PhotoEditor    |                           |                    |                |  |  |  |
|                |                           |                    |                |  |  |  |

The next step in the setup of the app is moving the StaySafe folder into the root directory of the device called "Device Storage"

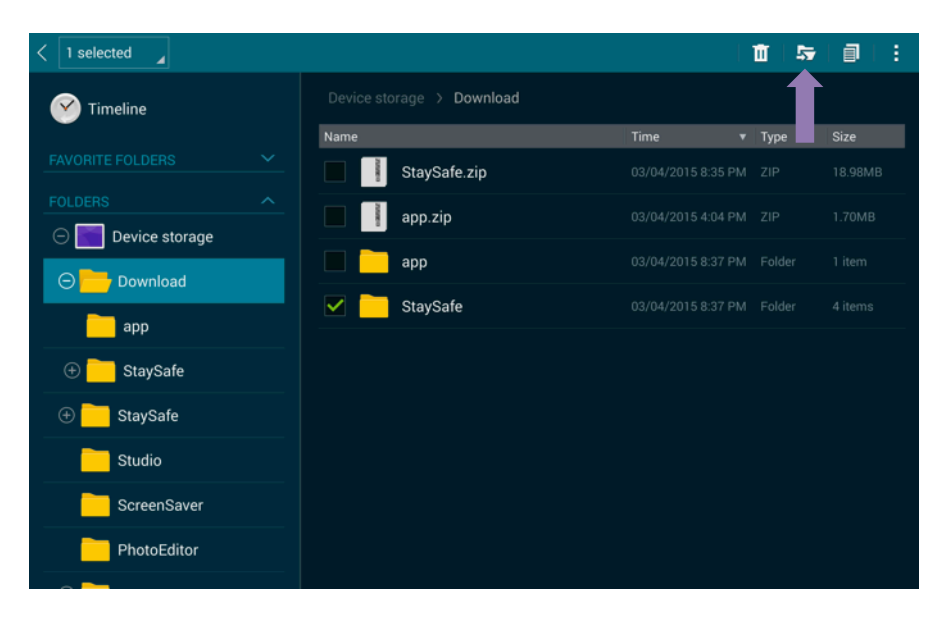

To accomplish this task, you need to *tap and hold* the StaySafe folder until a green check mark appears to the left of the yellow folder indicating it has been selected. *(shown above)* Once this is done properly, a new set of icons will appear in the top right corner of the tablet screen. With the StaySafe folder selected, tap on the move icon marked in the above screenshot.

| My Files    |                | Cancel Move here   |
|-------------|----------------|--------------------|
| 🕜 Timeline  | Device storage |                    |
| •           | Name           | Time 🔻 Type 🛛 Size |
|             | Download       |                    |
| FOLDERS ^   | Studio         |                    |
|             | ScreenSaver    |                    |
| Ctudio      | PhotoEditor    |                    |
| SaraanSayar | DCIM           |                    |
| PhotoEditor | Kids Mode      |                    |
|             | Documents      |                    |
| Kids Mode   | Playlists      |                    |
|             | Ringtones      |                    |
|             | Android        |                    |

From here, you need to navigate to the root folder "Device Storage" and tap the "Move here" dialogue in the upper-right corner of the tablet screen.

Now, navigate back to the Download folder and tap on the remaining "app" folder

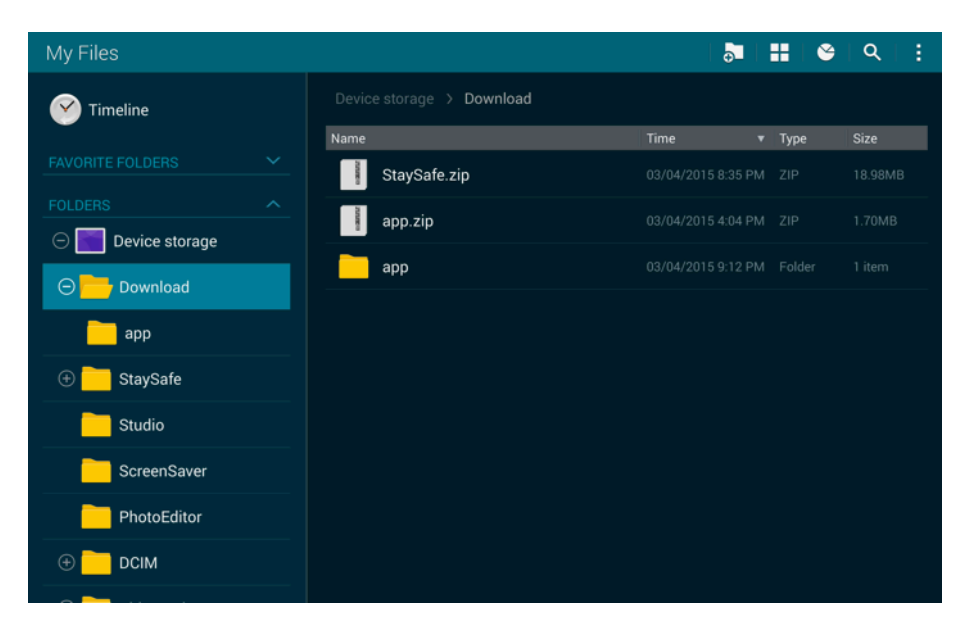

To install the application, tap on the "StaySafe.apk" file.

| My Files         |          |             |                | I    |      | ଞ   ୦, | 1  |
|------------------|----------|-------------|----------------|------|------|--------|----|
| 🤗 Timeline       |          |             | Download > app |      |      |        |    |
|                  | Name     |             |                | Time | Туре | Size   |    |
|                  | <b>S</b> | StaySafe.ap | k              |      |      |        | i. |
|                  |          |             |                |      |      |        |    |
| ○ Device storage |          |             |                |      |      |        |    |
| ○ ── Download    |          |             |                |      |      |        |    |
| арр              |          |             |                |      |      |        |    |
| 🕀 🦰 StaySafe     |          |             |                |      |      |        |    |
| Studio           |          |             |                |      |      |        |    |
| ScreenSaver      |          |             |                |      |      |        |    |
| PhotoEditor      |          |             |                |      |      |        |    |
| 🕀 🦰 DCIM         |          |             |                |      |      |        |    |
| a <mark></mark>  |          |             |                |      |      |        |    |

From here, all you need to do is follow the onscreen prompts to install the application (as seen below)

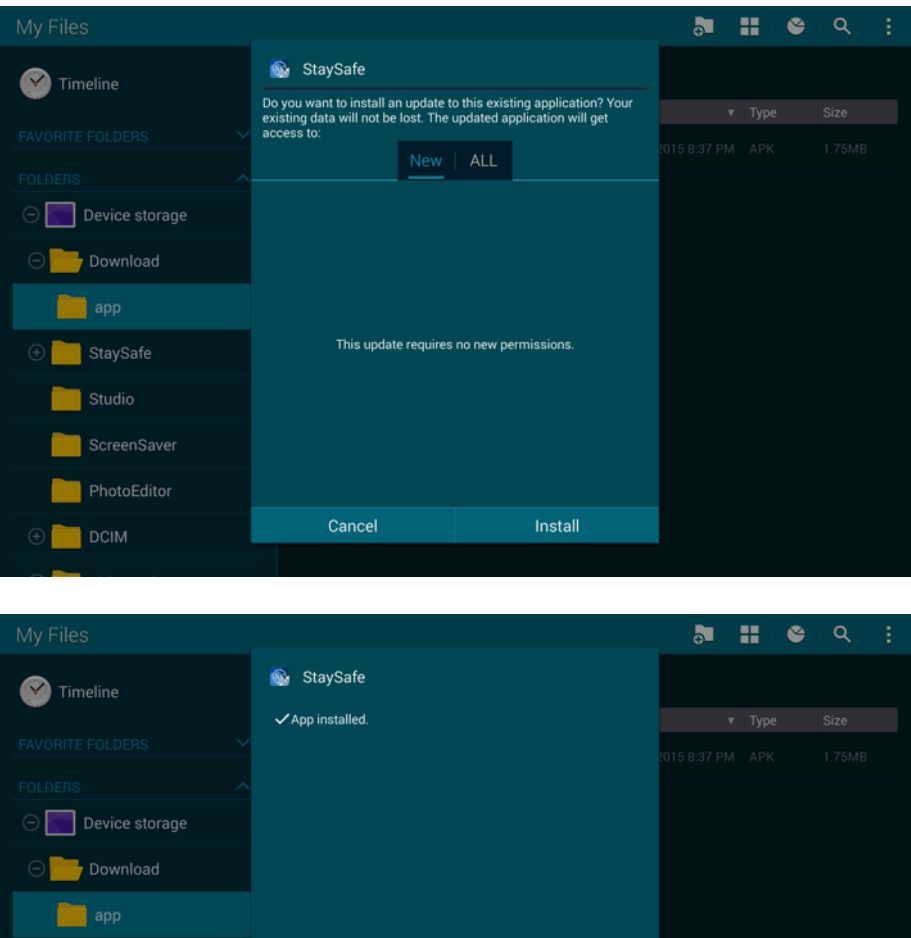

| MyFiles          |                |      | • <b>•</b> | == \ <b>`</b> | L Q L |
|------------------|----------------|------|------------|---------------|-------|
|                  | 🚳 StaySafe     |      |            |               |       |
|                  | App installed. |      |            |               |       |
|                  |                |      |            |               |       |
|                  |                |      |            |               |       |
| ○ Device storage |                |      |            |               |       |
| 🗇 🔭 Download     |                |      |            |               |       |
| app              |                |      |            |               |       |
| 🕀 🚞 StaySafe     |                |      |            |               |       |
| Studio           |                |      |            |               |       |
| ScreenSaver      |                |      |            |               |       |
| PhotoEditor      |                |      |            |               |       |
|                  | Done           | Open |            |               |       |
|                  |                |      |            |               |       |
|                  |                |      |            |               |       |